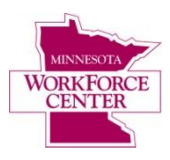

## How to Register for a Workforce Center Workshop

- 1. Go to www.positivelyminnesota.com/WFCworkshops
- On the left menu, click <u>the name</u> of the WorkForce Center you wish to see workshops for. (Don't click the checkbox!)

|                         |                                                                                                    |              |                                                   |          | N        | 1 i      | POSIT    | IVELY         | ta -                               | Text                                  | <u>Only</u> Si | ize: 🗛 A 🔛   | <u>Email</u>                                 | Print                                                    | <u>rss</u> [                                   |                  |                   |
|-------------------------|----------------------------------------------------------------------------------------------------|--------------|---------------------------------------------------|----------|----------|----------|----------|---------------|------------------------------------|---------------------------------------|----------------|--------------|----------------------------------------------|----------------------------------------------------------|------------------------------------------------|------------------|-------------------|
|                         |                                                                                                    |              | Department of Employment and Economic Development |          |          |          |          |               |                                    | Search Entire Site 💌 For              |                |              |                                              |                                                          | or Keyword(s)                                  |                  |                   |
|                         |                                                                                                    |              | JOB SEEKERS BUSINESS GOVE                         |          |          |          | NESS GO  | VERNMENT      | Programs                           | & Services                            | Data           | Publications | News                                         | Events                                                   | About Us                                       | Contact Us       |                   |
| WOF                     | Home > JooSeekers > WorkForce Centers > Help for Jooseekers > Workshops and Training /ORKSHOPS AND TRAINING |              |                                                   |          |          |          |          |               |                                    |                                       |                |              |                                              |                                                          |                                                |                  |                   |
| Jun                     | e 20                                                                                                    | 13           |                                                   |          |          | •        | 4 Prev   | Next 🕨        |                                    |                                       |                |              |                                              | @ <u>PF</u>                                              | . <u>INT</u>   <b>⊿</b> ∭                      | SUBSCRIBE        | I 📑 ical I 🔝      |
| S<br>26                 | M<br>27                                                                                                    | Т<br>28      | W<br>29                                           | т<br>30  | F<br>31  | S<br>1   | JUNE     | 2013          |                                    |                                       |                |              |                                              |                                                          |                                                |                  |                   |
| 2<br>9                  | 3<br>10                                                                                                    | 4<br>11      | 5<br>12                                           | 6<br>13  | 7<br>14  | 8<br>15  | Date     | Start<br>Time | End<br>Time                        | Worksho                               | p              |              |                                              |                                                          | Offered b                                      | γ                |                   |
| 16<br>23                | 17<br>24                                                                                                    | 18<br>25     | 19<br>26                                          | 20<br>27 | 21<br>28 | 22<br>29 | June 1   | 8 Sam         | 3pm                                | One-on-O                              | ne with        | WorkForce Ce | nter Rep.                                    |                                                          | Minnesota                                      | WorkForce C      | Center - Worthing |
| 30                      | 1                                                                                                    | 2            | 3                                                 | 4        | 5        | 6        | June 1   | 8 Sam         | 3pm                                | One-on-One with WorkForce Center Rep. |                |              |                                              |                                                          | Minnesota WorkForce Center - Marshall          |                  |                   |
| Search June 18 8        |                                                                                                    |              |                                                   |          |          | June 1   | 8 8:30am | 12:30pm       | Creative Job Search                |                                       |                |              |                                              | Minnesota WorkForce Center - Albert Le                   |                                                |                  |                   |
| Go                      |                                                                                                    |              |                                                   |          |          | June 1   | 8 8:30am | llam          | Job Club - Military                |                                       |                |              |                                              | Minnesota WorkForce Center - Hennepi<br>South            |                                                |                  |                   |
| Select a Calendar View: |                                                                                                    |              |                                                   |          |          |          | June 1   | <b>8</b> 9am  | 11:30am                            | * Job Search Over 40                  |                |              |                                              |                                                          | Minnesota WorkForce Center - Minneapo<br>South |                  |                   |
| Original View           |                                                                                                    |              |                                                   |          |          | June 1   | 8 9am    | 11am          | 1-to-1 with a WorkForce Center Rep |                                       |                |              |                                              | Minnesota WorkForce Center - Ramsey<br>County-St. Paul   |                                                |                  |                   |
| Wor<br>A                | kFor                                                                                                    | ce Ce<br>.ea | nter                                              | ╞        |          |          | June 1   | <b>8</b> 9am  | 4pm                                | 4 Day Boot Camp Workshop Series       |                |              | Minnesota WorkForce Cente<br>County-Woodbury |                                                          |                                                | Center - Washing |                   |
|                         | lexand                                                                                                    | iria -       |                                                   |          |          |          | June 1   | <b>8</b> 9am  | 10am                               | Computer                              | Basics,        | Hibbing      |                                              | Minnesota WorkForce Center - Hibbing                     |                                                |                  | Center - Hibbing  |
|                         | ustin                                                                                                    | Jount        | Ĭ                                                 | L        |          |          | June 1   | <b>8</b> 9am  | 4pm                                | Creative Job Search                   |                |              |                                              | Minnesota WorkForce Center - Dakota<br>County-Burnsville |                                                |                  |                   |

3. Select a workshop you are interested in attending by clicking on the title of the workshop.

|                                                                                                    | POSITIVELY<br>Minhesota<br>Department of Employment and Economic Development |         |                   |                                         |           |        |                                                                                    |                                                                  | Search       | ext Only Size: A A A Email A Print S RSS E 1<br>h Entire Site For Keyword(s) |                  |          |                                      |                       |                       |
|----------------------------------------------------------------------------------------------------|------------------------------------------------------------------------------|---------|-------------------|-----------------------------------------|-----------|--------|------------------------------------------------------------------------------------|------------------------------------------------------------------|--------------|------------------------------------------------------------------------------|------------------|----------|--------------------------------------|-----------------------|-----------------------|
|                                                                                                    |                                                                              |         | JOB SEEKERS BUSIN |                                         | ESS GOVER | RNMENT | rograms & Service                                                                  | s Data                                                           | Publications | News                                                                         | Events           | About Us | Contact Us                           |                       |                       |
| Home > JobSeekers > WorkForce Centers > Help for Jobseekers > Workshops and Training /ORKSHOPS AND TRAINING |                                                                              |         |                   |                                         |           |        |                                                                                    |                                                                  |              |                                                                              |                  |          |                                      |                       |                       |
| June 2013 The displayed events match the search criteria listed below. <u>Help</u>                          |                                                                              |         |                   |                                         |           |        |                                                                                    |                                                                  |              |                                                                              |                  |          |                                      |                       |                       |
| S                                                                                                    | M                                                                            | T<br>20 | W                 | W T F S WorkForce Center: Mankato Clear |           |        |                                                                                    |                                                                  |              |                                                                              |                  |          |                                      |                       |                       |
| 20 2                                                                                                    | 3                                                                            | 4       | 5                 | 6                                       | 7         | 8      | 4 Prev N                                                                           | ext 🕨                                                            |              | , , PRINT   , , m SUBSCRIBE   = iCAL   🔊                                     |                  |          |                                      |                       |                       |
| 9 1                                                                                                    | 10                                                                           | 11      | 12                | 13                                      | 14        | 15     |                                                                                    |                                                                  |              |                                                                              |                  |          |                                      |                       |                       |
| 16 1                                                                                                    | 17                                                                           | 18      | 19                | 20                                      | 21        | 22     | JUNE 20                                                                            | 13                                                               |              |                                                                              |                  |          | 1                                    |                       |                       |
| 30                                                                                                    | 1                                                                            | 25      | - 20              | 4                                       | - 20      | 6      | Date                                                                               | Start Time                                                       | e End Time   | Worksh                                                                       | ор               |          | Offer                                | ed by                 |                       |
|                                                                                                    | -                                                                            | _       | -                 |                                         | -         | _      | June 18                                                                            | 1:30pm                                                           | 3pm          | Employn                                                                      | ent Networkin    | -        | Minne                                | sota WorkF            | orce Center - Mankato |
| Search                                                                                                    |                                                                              |         |                   |                                         |           |        | June 18                                                                            | June 18 1:30pm 3pm                                               |              |                                                                              | Networking Group |          | Minnesota WorkForce Center - Mankato |                       |                       |
| Go                                                                                                    |                                                                              |         |                   |                                         |           |        | June 21 8:30am 1pm Creative Job Search - 1 Day Minnesota WorkForce Center - Mankat |                                                                  |              |                                                                              |                  |          | orce Center - Mankato                |                       |                       |
|                                                                                                    |                                                                              |         |                   |                                         |           |        | June 24                                                                            | June 24 8:30am 12:30pm RESUME - ONE DAY Minnesota WorkForce Cent |              |                                                                              |                  |          |                                      | orce Center - Mankato |                       |
| elect a                                                                                                    | a Ca<br>View                                                                 | alenda  | ar Vie            | ew:                                     |           |        | June 27                                                                            | June 27 8:30am 1pm <u>Creative Job Search - 1 Day</u> Minr       |              |                                                                              |                  | Minne    | Minnesota WorkForce Center - Mankato |                       |                       |

(Continued on reverse side)

4. Read the details for the workshop you selected. If you are interested in attending this workshop, click *Register via MinnesotaWorks.net*.

|                                            |                                     |                                     |                                     | Depart                              | tment o                             | f Employ                           | INCONTRACTOR                                 | lopment                                                               | Entire S                           | Site                                           |                         | For K    | eyword(s) | 60 |
|--------------------------------------------|-------------------------------------|-------------------------------------|-------------------------------------|-------------------------------------|-------------------------------------|------------------------------------|----------------------------------------------|-----------------------------------------------------------------------|------------------------------------|------------------------------------------------|-------------------------|----------|-----------|----|
| JOB SEEKERS BUS                            |                                     |                                     | BUSIN                               | ESS GOVERNMENT                      | Programs & Services                 | Data                               | Publications                                 | News                                                                  | Events                             | About Us                                       | Contact Us              |          |           |    |
| NORKSHOPS AND TRAINING                     |                                     |                                     |                                     |                                     |                                     |                                    |                                              |                                                                       |                                    |                                                |                         |          |           |    |
| June 2013                                  |                                     |                                     |                                     |                                     |                                     |                                    | Employment Networking                        |                                                                       |                                    |                                                |                         |          |           |    |
| S                                          | M                                   | т                                   | w                                   | т                                   | F                                   | S                                  | Linployment                                  | Networking                                                            |                                    |                                                |                         |          |           |    |
| 5<br>26                                    | M<br>27                             | T<br>28                             | W<br>29                             | т<br>30                             | F<br>31                             | 5<br>1                             | Linployment                                  | Networking                                                            |                                    |                                                |                         |          |           |    |
| S<br>26<br>2                               | M<br>27<br>3                        | T<br>28<br>4                        | W<br>29<br>5                        | т<br>30<br>6                        | F<br>31<br>7                        | 5<br>1<br>8                        | WHEN                                         | Tuesday, June                                                         | 18, 20                             | 13, 1:30 – 3p                                  | m                       |          |           |    |
| S<br>26<br>2<br>9                          | M<br>27<br>3<br>10                  | T<br>28<br>4<br>11                  | W<br>29<br>5<br>12                  | T<br>30<br>6<br>13                  | F<br>31<br>7<br>14                  | S<br>1<br>8<br>15                  | WHEN<br>HELD AT                              | Tuesday, June                                                         | 18, 20<br>er Plaza                 | 13, 1:30 – 3p<br>, Suite 1600A                 | om<br>V. Manka          | ato MN 5 | 6001-7796 | 5  |
| S<br>26<br>2<br>9<br>16                    | M<br>27<br>3<br>10<br>17            | T<br>28<br>4<br>11<br>18            | W<br>29<br>5<br>12<br>19            | T<br>30<br>6<br>13<br>20            | F<br>31<br>7<br>14<br>21            | 5<br>1<br>8<br>15<br>22            | WHEN<br>HELD AT                              | Tuesday, June<br>12 Civic Cente                                       | 18, 20<br>er Plaza                 | 13, 1:30 – 3p<br>, Suite 1600A                 | om<br>A, Manka          | ato MN 5 | 6001-7796 | 5  |
| S<br>26<br>2<br>9<br>16<br>23              | M<br>27<br>3<br>10<br>17<br>24      | T<br>28<br>4<br>11<br>18<br>25      | W<br>29<br>5<br>12<br>19<br>26      | T<br>30<br>6<br>13<br>20<br>27      | F<br>31<br>7<br>14<br>21<br>28      | S<br>1<br>8<br>15<br>22<br>29      | WHEN<br>HELD AT<br>OFFERED BY                | Tuesday, June<br>12 Civic Cente<br>Minnesota Wor                      | 18, 20<br>er Plaza<br>kForce       | 13, 1:30 – 3p<br>, Suite 1600A<br>Center - Mar | im<br>A, Manka<br>hkato | ato MN 5 | 6001-7796 | 5  |
| 5<br>26<br>9<br>16<br>23<br>30             | M<br>27<br>3<br>10<br>17<br>24<br>1 | T<br>28<br>4<br>11<br>18<br>25<br>2 | W<br>29<br>5<br>12<br>19<br>26<br>3 | T<br>30<br>6<br>13<br>20<br>27<br>4 | F<br>31<br>7<br>14<br>21<br>28<br>5 | 5<br>1<br>8<br>15<br>22<br>29<br>6 | WHEN<br>HELD AT<br>OFFERED BY<br>EVENT AUDIE | Tuesday, June<br>12 Civic Cente<br>Minnesota Wor<br>NCE For Job Seeke | 18, 20<br>er Plaza<br>kForce<br>rs | 13, 1:30 – 3p<br>, Suite 1600A<br>Center - Mar | om<br>A, Manka<br>hkato | ato MN 5 | 6001-7796 | 5  |
| S<br>26<br>2<br>9<br>16<br>23<br>30<br>Sea | M<br>27<br>3<br>10<br>17<br>24<br>1 | T<br>28<br>4<br>11<br>18<br>25<br>2 | W<br>29<br>5<br>12<br>19<br>26<br>3 | T<br>30<br>6<br>13<br>20<br>27<br>4 | F<br>31<br>7<br>14<br>21<br>28<br>5 | 5<br>1<br>8<br>15<br>22<br>29<br>6 | WHEN<br>HELD AT<br>OFFERED BY<br>EVENT AUDIE | Tuesday, June<br>12 Civic Cente<br>Minnesota Wor<br>NCE For Job Seeke | 18, 20<br>er Plaza<br>ekForce      | 13, 1:30 – 3p<br>, Suite 1600A<br>Center - Mar | om<br>A, Manka<br>hkato | ato MN 5 | 6001-7796 | 5  |

5. Fill in the fields on the registration page and click '*LOG IN*'. If you do not already have a MinnesotaWorks.net account, you will need to click '*Create Account*'

| Minnesota<br>works.net |  |  |
|------------------------|--|--|
|                        |  |  |

| Already have a MinnesotaWorks.net Login?           | Don't have a MinnesotaWorks.net account                                                                                |  |  |  |  |
|----------------------------------------------------|----------------------------------------------------------------------------------------------------|--|--|--|--|
| Please sign in with your Username and Password     | Create Account                                                                                                    |  |  |  |  |
| Username:<br>Password:<br>Forgot Username/Password | Create your NO FEE account to:<br>• Register for workshops<br>• Create or upload an online resume<br>• Search for jobs |  |  |  |  |

6. Next, you will receive a confirmation page telling you that you have successfully registered. Please print this for your records.